# คู่มือการติดตั้งและใช้งาน

Virtual Private Network (VPN)

สำหรับ Mac OS X

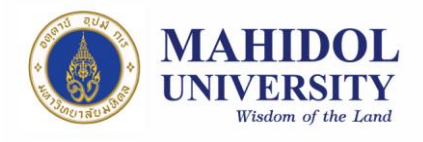

## ขั้นตอนการติดตั้งและใช้งาน VPN Software

1. ติดตั้ง VPN Pulse Secure Software โดยสามารถ download ได้ที่ URL:

<u>http://muit.mahidol.ac.th</u> ไปที่เมนู VPN@Mahidol แล้วเลือก Download VPN Software

(รูปที่ 1) หลังจากนั้นเลือก Mac OS X 10.8 and later versions (รูปที่ 2)

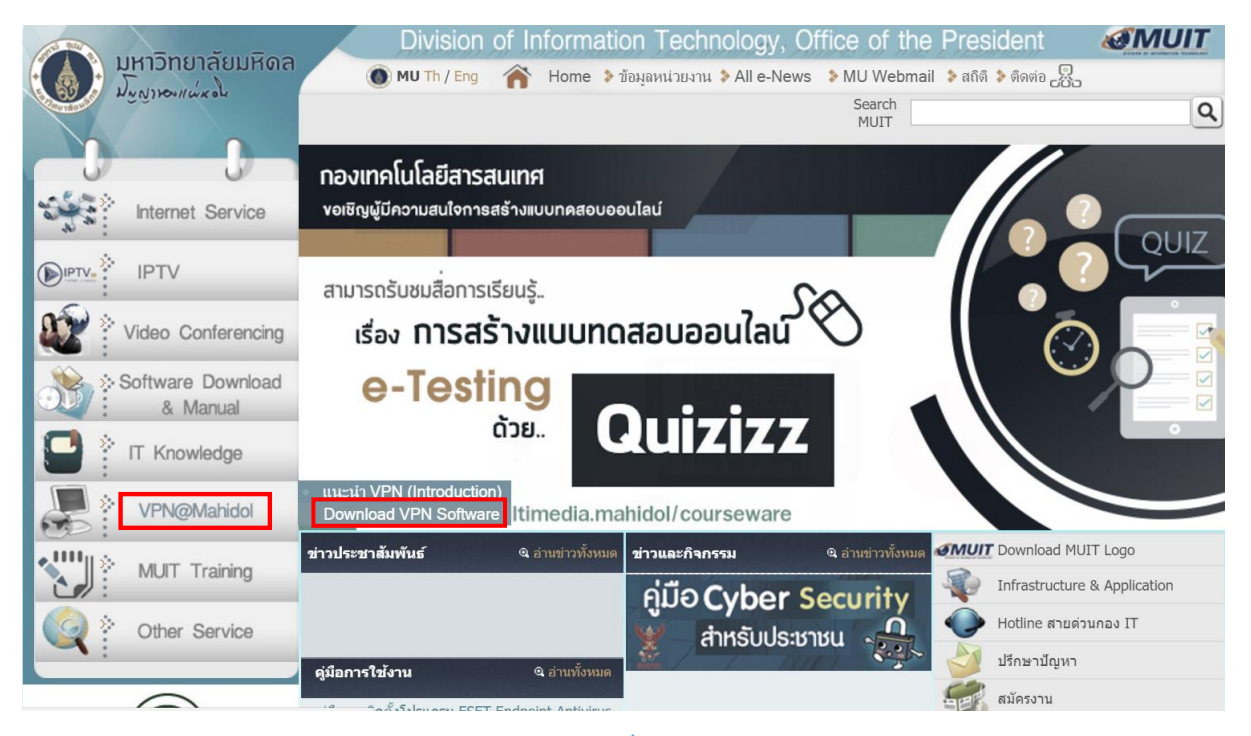

รูปที่ 1

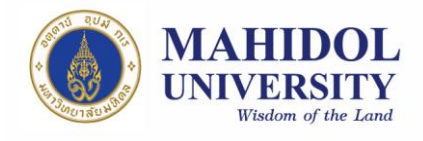

| มหาวิทยาลัยมหิดล<br>มัรงางแต่ระไ | Division of Information Technology, Office of the President<br>MUTh / Eng กิ Home > ข้อมูลหน่วยงาน > All e-News > MU Webmail > สถิติ > ดิตต่อ 🔂<br>Download VPN Software                                                                                                    |
|----------------------------------|----------------------------------------------------------------------------------------------------|
| Internet Service                 | Desktop Client     Windows 32 bit ( Support Windows Vista and Later versions )                                                                                                    |
|                                  | Windows 64 bit ( Support Windows Vista and Later versions )                                                                                                    |
| Video Conferencing               | Linux ( Centos / RHEL )                                                                                                    |
| Software Download<br>& Manual    | Linux ( Ubuntu / Debian ) 🐣                                                                                                    |
| T Knowledge                      | Mobile Client     For Android                                                                                                    |
| VPN@Mahidol                      | For iOS                                                                                                    |
| MUIT Training                    |                                                                                                    |
| Other Service                    |                                                                                                    |
|                                  | Copyright © 2009 Mahidol University. All rights reserved.         Phone: 662-849-6022         ไป           999 ถนบพุทธมณฑลสาย 4 ค.ศาลายา อ.พุทธมณฑล จ.นครปฐม 73170         FAX: 662-849-6039         EAX: 662-849-6039           Last updated : August 11, 2017         FAX: 662-849-6039         FAX: 662-849-6039 |

## รูปที่ 2

1.1 เปิดไฟล์ที่ได้ download มาทำการติดตั้ง (รูปที่ 3) โดย ดับเบิ้ลคลิก PulseSecure.dmg

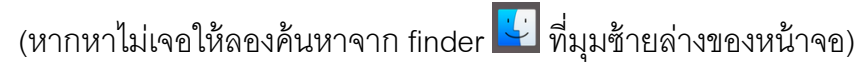

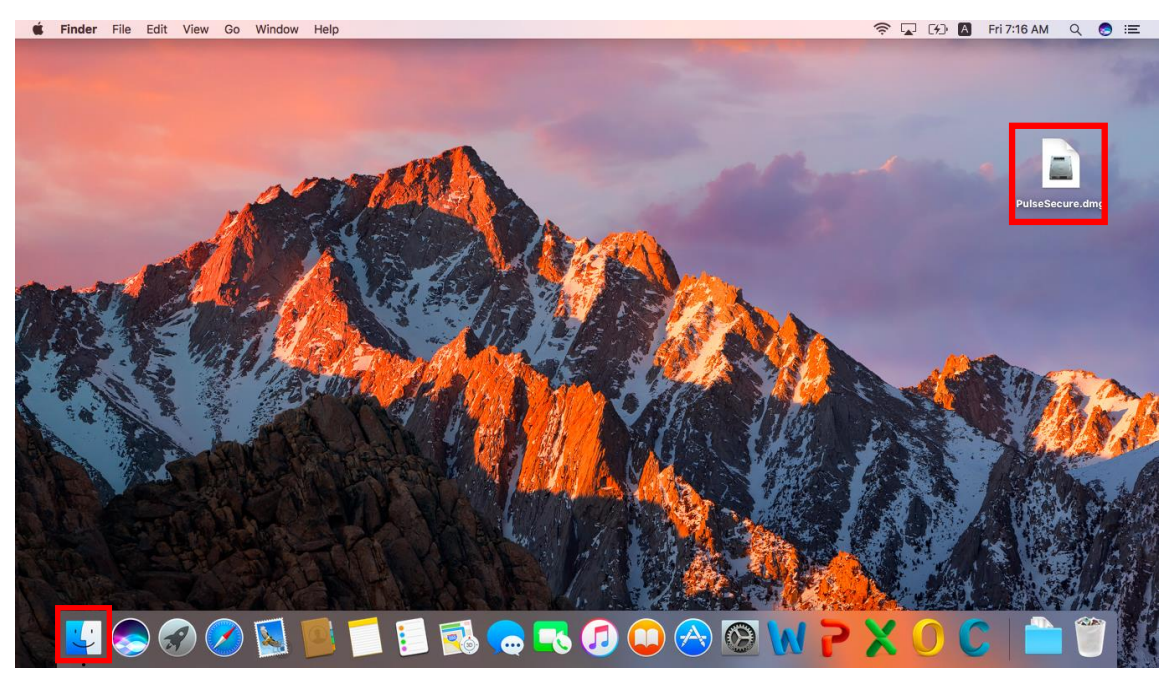

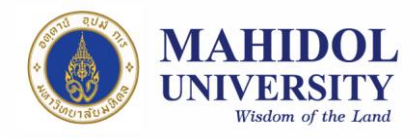

1.2 จากนั้นให้ทำการ ดับเบิ้ลคลิกไฟล์ด้านใน (PulseSecure.pkg) หรือจะ คลิก ขวาแล้ว Open จะพบหน้าต่างดังรูปที่ 4 ให้คลิก Install (รูปที่ 5) จากนั้นคลิก Continue (รูปที่ 6) หากเราได้ตั้งรหัสของเครื่องเอาไว้ จะมีหน้าต่างขึ้นมา ให้ ใส่รหัสของเราดังรูปที่ 7 จากนั้นรอจนกว่าโปรแกรมจะติดตั้งแล้วเสร็จแล้วให้

คลิก Close

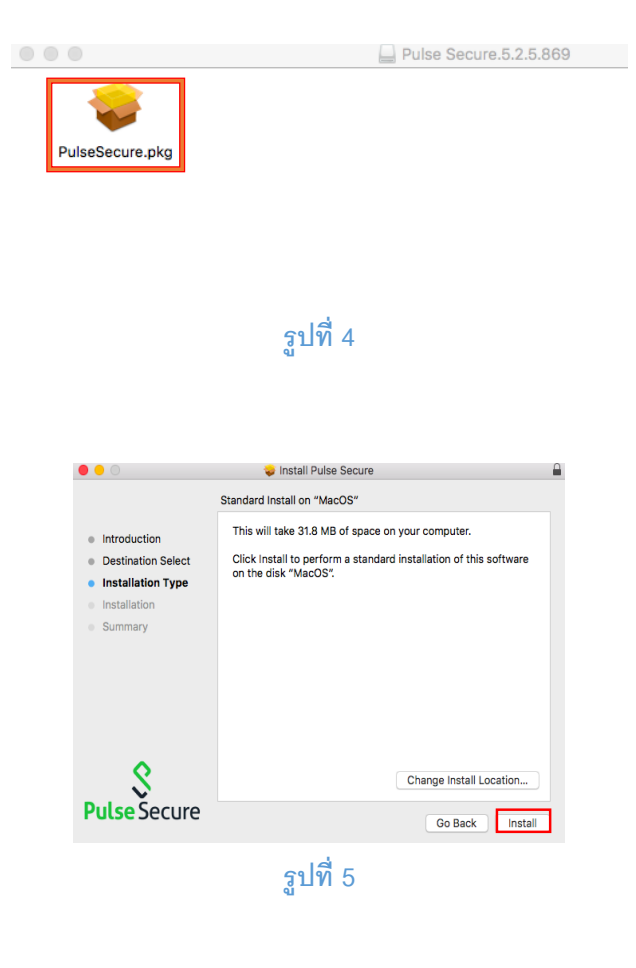

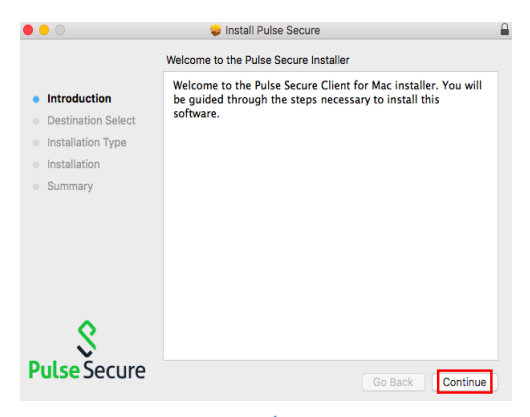

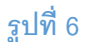

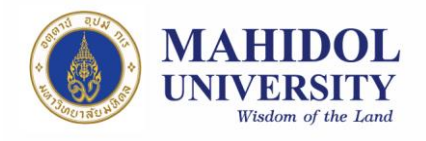

| 000                                                                                                    | 🤯 Install Pulse Secure                                                                                                    |   |
|----------------------------------------------------------------------------------------------------|----------------------------------------------------------------------------------------------------|---|
| <ul> <li>Introduc</li> <li>Destinat</li> <li>Installati</li> <li>Installati</li> <li>Summar</li> </ul> | Installer is trying to install new software.<br>Enter your password to allow this.<br>User Name: Muit<br>Password:<br>Cancel Install Software |   |
| <b>S</b><br>Pulse Secure                                                                               | Go Back Continue                                                                                                    | 2 |

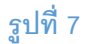

1.3 เมื่อลงโปรแกรมเสร็จ หากหาโปรแกรมไม่เจอ สามารถค้นหาโปรแกรมได้จาก
 Search ที่มุมขวาบน ของหน้าจอ จากนั้นพิมพ์ Pulse Secure (รูปที่ 8 และ 9)

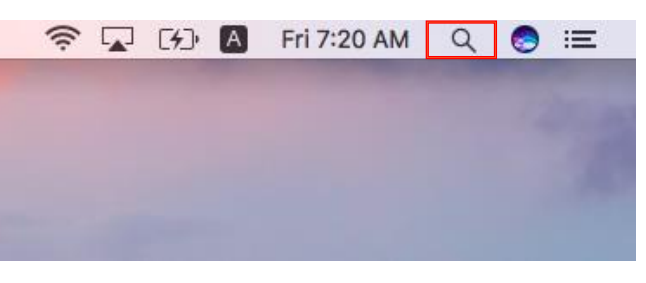

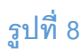

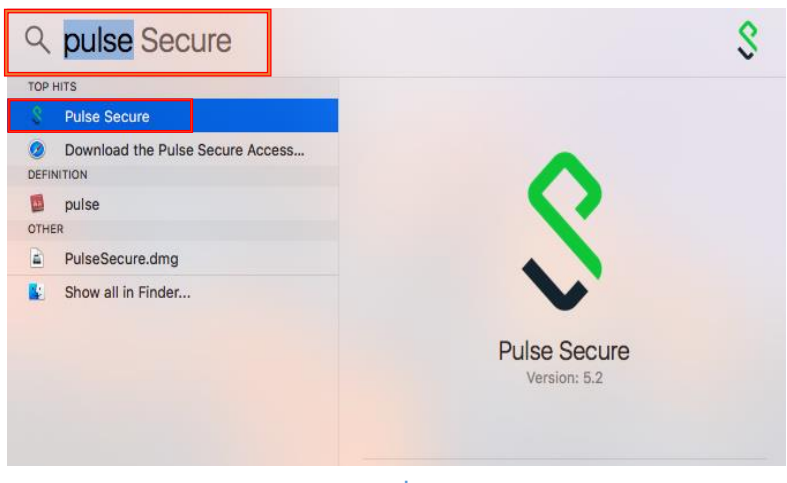

รูปที่ 9

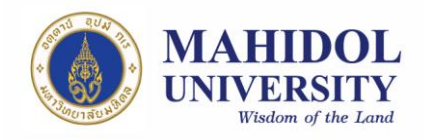

- 2. การใช้งานระบบ VPN ด้วย Pulse Secure
  - 2.1 หลังจากติดตั้งเสร็จแล้วให้ทำการเปิดโปรแกรมขึ้นมาดังรูปที่ 9 จากนั้นให้กด

เครื่องหมาย "+" ที่มุมซ้ายล่าง เพื่อเพิ่ม connection (รูปที่ 10)

| • •   | \$ Pulse Secure |
|-------|-----------------|
|       |                 |
|       | Connections     |
|       |                 |
|       |                 |
|       |                 |
|       |                 |
|       |                 |
|       |                 |
|       |                 |
|       |                 |
|       |                 |
|       |                 |
|       |                 |
|       |                 |
|       |                 |
|       |                 |
|       |                 |
|       |                 |
|       |                 |
|       |                 |
| + - / |                 |
|       |                 |
|       |                 |

รูปที่ 10

- 2.2 ตั้งค่าดังนี้ (รูปที่ 11)
  - 2.2.1 Name: ให้ตั้งชื่อตามที่ท่านต้องการ แต่จะแนะนำให้สอดคล้องกับที่เราใช้งาน (ตัวอย่างในที่นี้จะตั้งเป็น Mahidol VPN)
  - 2.2.2 Server URL: ให้ใส่ https://vpn.mahidol.ac.th (อย่าลืมเติม s หลัง http) หลังจากนั้นให้กด Add

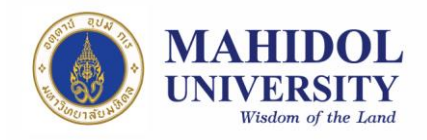

| 0 •         | Pulse Secure                     |
|-------------|----------------------------------|
| Туре:       | Policy Secure (UAC) or Connect ᅌ |
| Name:       | Mahidol VPN                      |
| Server URL: | https://vpn.mahidol.ac.th        |
| Cor         | nnect Cancel Add                 |

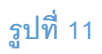

2.3 หลังจากดำเนินการสร้าง connection แล้วเสร็จ ที่หน้าต่างโปรแกรมจะปรากฏ connection

ที่เราสร้าง เมื่อต้องการเชื่อมต่อระบบ VPN ให้กด Connect (รูปที่ 12)

| • • | •                           | <b>\$</b> P | ulse Secure |         |  |
|-----|-----------------------------|-------------|-------------|---------|--|
|     |                             | Co          | onnections  |         |  |
|     | Mahidol VPN<br>Disconnected |             |             | Connect |  |
|     |                             |             |             |         |  |
|     |                             |             |             |         |  |
|     |                             |             |             |         |  |
|     |                             |             | รูปที่ 12   |         |  |

2.4 จะพบหน้าต่าง log in ดังรูปที่ 10 ให้ท่านดำเนินการ log in เข้าสู่ระบบ VPN ด้วย Internet Account ของมหาวิทยาลัยมหิดล

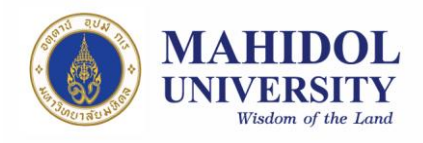

|           |               | \$ Mahidol VPN |
|-----------|---------------|----------------|
| Mahidol N | User Name:    | firstname.sur  |
|           | Password:     | •••••          |
| Server L  | Save settings | Cancel Connect |
|           |               |                |
|           | _             |                |

### รูปที่ 13

#### หมายเหตุ

User Name: ให้กรอก username ของ Internet Account ของท่าน

- \*\* สำหรับบุคลากร username จะเป็นชื่อตัว + จุด + นามสกุล เช่น firstname.sur
- \*\* สำหรับนักศึกษา username จะขึ้นต้นด้วยอักษร u หรือ g ตามด้วยรหัสนักศึกษาของท่าน เช่น u59xxxxx หรือ g59xxxxx

Password: ให้กรอกเป็น password ของ Internet Account ของท่าน

- 2.5 รอให้โปรแกรมเชื่อมต่อเข้าสู่ระบบสักครู่ เมื่อเชื่อมต่อแล้วเสร็จพร้อมใช้งาน จะปรากฏ หน้าต่าง ดังรูปที่ 14
- หลังจากเลิกใช้งานแล้วคลิก Disconnect เพื่อยกเลิกการเชื่อมต่อ หรือคลิกขวาที่ icon ของ
   Pulse Secure ที่ system tray (มุมบนขวาของหน้าจอ) แล้วเลือก Disconnect ดังรูปที่ 15

| •• | •                        | S Pulse Secure |            |
|----|--------------------------|----------------|------------|
|    |                          | Connections    |            |
| Þ  | Mahidol VPN<br>Connected |                | Disconnect |
|    |                          |                |            |
|    |                          |                |            |
|    |                          | รูปที่ 14      |            |

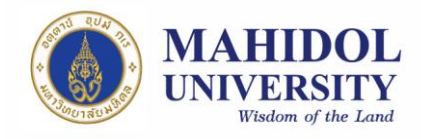

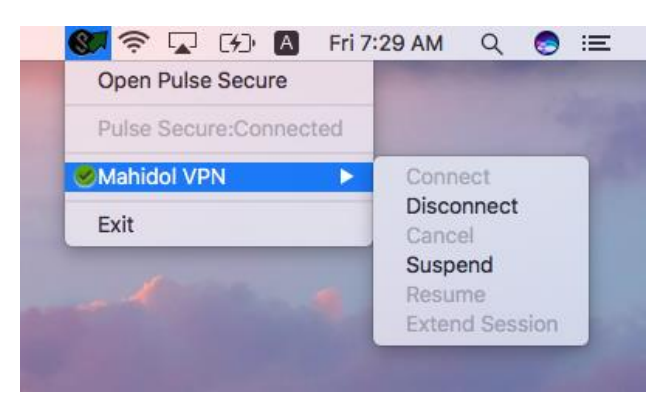

รูปที่ 15